## Чтобы очистить кеш в браузере Firefox:

## Первый вариант:

- 1. Откройте FireFox
- 2. Нажмите одновременно на клавиатуре клавиши: Ctrl + Shift + Del
- 3. В открывшемся окне в поле Удалить выберите период, за который вы хотите удалить данные (рекомендуется выбрать Всё)
- 4. В поле История убрать все галочки, кроме поля Кэш и нажать кнопку ОК. Кэш будет очищен.

| Удаление всей истории                                                             |     |  |  |  |  |  |  |  |
|-----------------------------------------------------------------------------------|-----|--|--|--|--|--|--|--|
| Удали <u>т</u> ь: Всё 🗸                                                           |     |  |  |  |  |  |  |  |
| Данные всех выделенных пунктов будут<br>удалены.<br>Это действие нельзя отменить. |     |  |  |  |  |  |  |  |
| Историю                                                                           |     |  |  |  |  |  |  |  |
| Активные <u>с</u> еансы Кэш                                                       |     |  |  |  |  |  |  |  |
| Журнал <u>ф</u> орм и поиска                                                      |     |  |  |  |  |  |  |  |
| Данные                                                                            |     |  |  |  |  |  |  |  |
| Настр <u>о</u> йки сайтов Да <u>н</u> ные автономных веб-<br>сайтов               |     |  |  |  |  |  |  |  |
| ОК Отма                                                                           | ена |  |  |  |  |  |  |  |

## Второй вариант:

- 1. Нажмите кнопку с тремя полосками в правом верхнем углу и выберите **Настройки**.
- 2. Откройте раздел Приватность и защита.
- 3. В секции Куки и данные сайтов нажмите кнопку Удалить данные
- 4. Снимите флажок напротив Куки и данные сайтов.
- 5. Убедитесь в том, что флажок напротив Кэш веб-содержимого поставлен, и нажмите кнопку Удалить.

Удаление всех кук и данных сайтов, хранимых в Firefox, может привести к разрегистрации вас на веб-сайтах и удалению данных автономных веб-сайтов. Очистка кэша не затронет ваши логины.

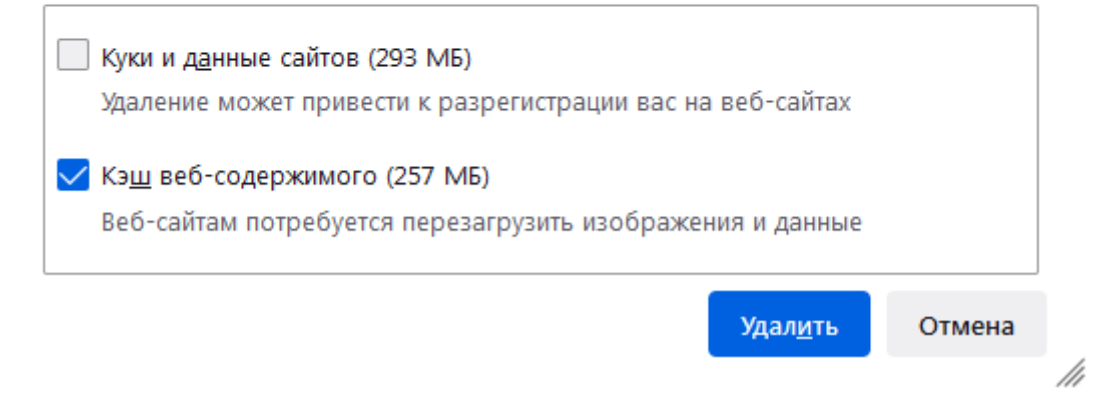

6. Закройте страницу **about:preferences**. Любые внесённые изменения будут сохранены автоматически.

## Вы можете настроить автоматическое удаление кэша при закрытии Firefox:

- 7. Нажмите кнопку с тремя полосками в правом верхнем углу и выберите **Настройки**.
- 8. Откройте раздел Приватность и защита и перейдите в секцию История.
- 9. В выпадающем меню рядом с надписью «Firefox» выберите будет использовать ваши настройки хранения истории.
- 10. Поставьте флажок Удалять историю при закрытии Firefox.

| ණ | Основные          | История                                     |                                                    |   |                   |
|---|-------------------|---------------------------------------------|----------------------------------------------------|---|-------------------|
| ፌ | Начало            | F <u>i</u> refox                            | будет использовать ваши настройки хранения истории | ~ |                   |
| Q | Поиск             | Всегда работать в пр <u>и</u> ватном режиме |                                                    |   | Удадить историю   |
| 0 | Приватность и     | 🔽 По                                        | мн <u>и</u> ть историю посещений и загрузок        |   |                   |
|   | Защита            | 🔽 Па                                        | мн <u>и</u> ть историю поиска и данных форм        |   |                   |
| Φ | Синхронизация     | 🔽 Уд                                        | ал <u>я</u> ть историю при закрытии Firefox        |   | Параметр <u>ы</u> |
| m | Больше от Mozilla |                                             |                                                    |   |                   |

- 11. Нажмите кнопку Параметры.... Откроется окно Настройки удаления истории.
- 12. Поставьте флажок рядом с пунктом Кэш и убедитесь, что другие элементы, которые вы хотите сохранить, не выбраны.

| Настройки у                                       | даления истории              | 1      | ×                |  |  |  |  |  |
|---------------------------------------------------|------------------------------|--------|------------------|--|--|--|--|--|
| При закрытии Firefox должен автоматически удалять |                              |        |                  |  |  |  |  |  |
| Историю                                           |                              |        |                  |  |  |  |  |  |
| Журнал посещений и загрузок                       | Куки                         |        |                  |  |  |  |  |  |
| Активные сеансы                                   | <mark>√</mark> К <u>э</u> ш  |        |                  |  |  |  |  |  |
| — Журнал <u>ф</u> орм и поиска                    |                              |        |                  |  |  |  |  |  |
| Данные                                            |                              |        |                  |  |  |  |  |  |
| Настр <u>о</u> йки сайтов                         | Данные автономных веб-сайтов |        |                  |  |  |  |  |  |
|                                                   | ок                           | Отмена | С <u>п</u> равка |  |  |  |  |  |

- Нажмите кнопку **ОК**, чтобы закрыть окно **Настройки удаления истории**.
  Закройте страницу **about:preferences**. Любые внесённые изменения будут сохранены автоматически.